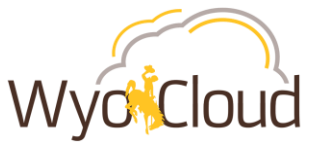

# Find Missing/Outstanding P-Card Transactions

# Step One

#### **Navigate to Expense Module**

From the Navigator, under My Profile, select Expenses.

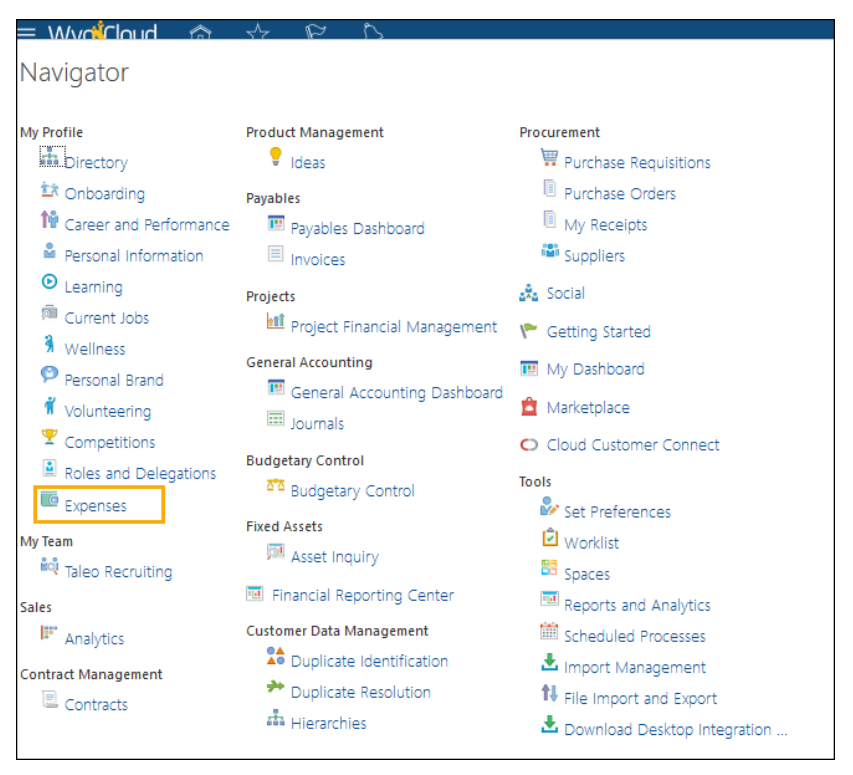

# Step Two

## Navigate to Manage Expense Reports to view Corporate Card Transactions

Click on the magnify glass on the right

| Travel and Expense                                                                                                    | Your Name              | •         | Actions 🔻      |
|----------------------------------------------------------------------------------------------------|------------------------|-----------|----------------|
| Expense Items                                                                                                    | Expense Reports        | Approvals |                |
| 0                                                                                                    | 0                      | 0         | Q              |
|                                                                                                    | <b>.</b>               | •         |                |
| Actions  Actions  Act | Report   Create Report | t         | Sort By Date 🗸 |

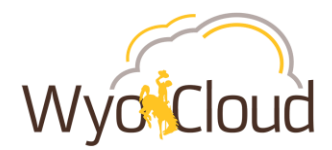

From the dropdown, select **Corporate Card Transactions**. Then either click on the grey circle with the white arrow **OR** the Advanced hyperlink (both options take you to the Manage Expense Reports screen).

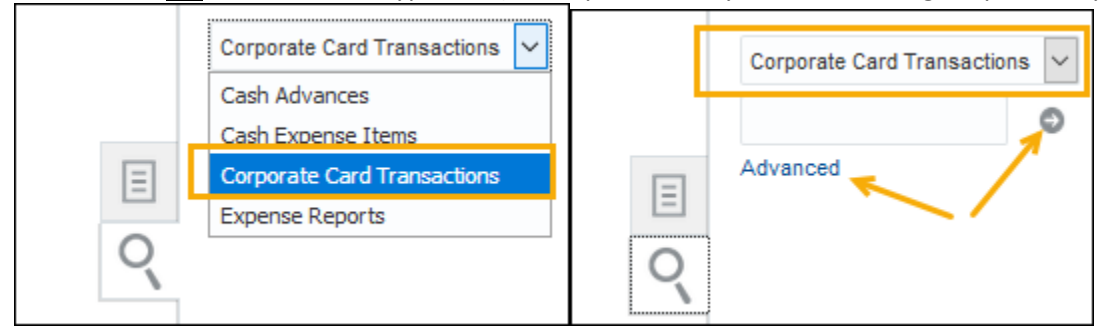

#### **Step Three**

#### **Finding P-Card Transactions**

Manage Expense Reports screen will display.

| Manage Expense Reports                                 |                             |                                                    |                    |                  | Done                   |  |  |  |
|--------------------------------------------------------|-----------------------------|----------------------------------------------------|--------------------|------------------|------------------------|--|--|--|
| Search Corporate Card Transactions 🗸                   |                             |                                                    |                    |                  |                        |  |  |  |
| ▲ Search                                               |                             | Ba                                                 | Anage Watchli      | ist Saved Search | Overdue Transactions 🗸 |  |  |  |
| Transaction Amount Equals                              |                             | Posted Date                                        | Equals V m         | /d/yyyy          | Ĵô                     |  |  |  |
| Posted Currency Equals                                 |                             | ✓ Billed Date                                      | Equals 🗸 m         | /d/yyyy          | Ŭ.                     |  |  |  |
| Age in Days Greater than                               | 365                         | Report Status                                      | Equals             | $\sim$           | ~                      |  |  |  |
| Transaction Class Equals                               | ~                           | Report Number                                      | ls blank           | $\sim$           |                        |  |  |  |
|                                                        |                             |                                                    | Search R           | eset Save        | Add Fields 🔻 Reorder   |  |  |  |
| Actions ▼ View ▼ Format ▼ Add to Report ▼              |                             |                                                    |                    |                  |                        |  |  |  |
| Expense Type Expense Corporate Card<br>Template Number | Age in Days Posted Date Bil | illed Date Transaction Transactior<br>Amount Class | n Merchant<br>Name | Billed Amoun     | t Business<br>Amount   |  |  |  |
| No results found.                                      |                             |                                                    |                    |                  | >                      |  |  |  |

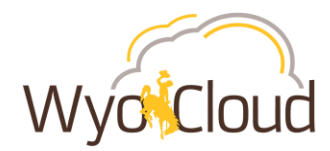

Remove 365 from the **Age in Days** prompt, leave it blank and click **Search**.

| Manage Expense Reports                                                                                                    |                                     |                                                              |                                                                                     |                                                                                                    | D <u>o</u> ne                                          |
|----------------------------------------------------------------------------------------------------|-------------------------------------|--------------------------------------------------------------|-------------------------------------------------------------------------------------|----------------------------------------------------------------------------------------------------|--------------------------------------------------------|
| Search Corporate Card Transactions 🗸                                                                                                    |                                     |                                                              |                                                                                     |                                                                                                    |                                                        |
| ▲ Search                                                                                                    |                                     | Ba                                                           | sic Manage Watchlis                                                                 | t Saved Search Overdu                                                                                                    | e Transactions 🗸                                       |
| Transaction Amount Equals                                                                                                    |                                     | Posted Date                                                  | Equals v m/d                                                                        | Иуууу                                                                                                    |                                                        |
| Posted Currency Equals                                                                                                    |                                     | ✓ Billed Date                                                | Equals v m/d                                                                        | Иууууу                                                                                                    |                                                        |
| Age in Days Greater than                                                                                                    | 365                                 | Report Status                                                | Equals                                                                              | ~                                                                                                    | ~                                                      |
| Transaction Class Equals                                                                                                    | ~                                   | Report Number                                                | ls blank                                                                            | $\checkmark$                                                                                                    |                                                        |
|                                                                                                    |                                     |                                                              | Search Re                                                                           | set Save Add Fie                                                                                                    | ids 🔻 Reorder                                          |
| Actions ▼ View ▼ Format ▼ Add to Report ▼                                                                                                    |                                     |                                                              |                                                                                     |                                                                                                    |                                                        |
| Expense Type Expense Corporate Card<br>Template Number                                                                                                    | Age in Days Posted Date Billed Date | Transaction Transaction<br>Amount Class                      | Merchant<br>Name                                                                    | Billed Amount                                                                                                    | Business<br>Amount                                     |
| No results found.                                                                                                    |                                     |                                                              |                                                                                     |                                                                                                    | >                                                      |
|                                                                                                    |                                     |                                                              |                                                                                     |                                                                                                    |                                                        |
| Manage Expense Reports                                                                                                    |                                     |                                                              |                                                                                     |                                                                                                    | Done                                                   |
| Council Council Count Transmittan                                                                                                    |                                     |                                                              |                                                                                     |                                                                                                    |                                                        |
| Search Corporate Card Transactions                                                                                                    |                                     |                                                              |                                                                                     |                                                                                                    |                                                        |
| ▲ Search                                                                                                    |                                     | Ba                                                           | sic Manage Watchlis                                                                 | t Saved Search Overdu                                                                                                    |                                                        |
| Transaction Amount Equals                                                                                                    |                                     |                                                              |                                                                                     |                                                                                                    | e Transactions 🗸                                       |
|                                                                                                    |                                     | Posted Date                                                  | Equals v m/d                                                                        | לאיז לא                                                                                                    | e Transactions 🗸                                       |
| Posted Currency Equals                                                                                                    |                                     | Posted Date                                                  | Equals v m/d                                                                        | ליציאי ווייעיעי וויייס<br>איציאיע ווייס                                                                                                    | e Transactions 🗸                                       |
| Posted Currency Equals                                                                                                    |                                     | Posted Date Billed Date Report Status                        | Equals v m/d<br>Equals v m/d<br>Equals                                              | Ayyyy Co<br>Ayyyy Co<br>Report Number<br>Operator                                                                                                    | e Transactions                                         |
| Posted Currency     Equals     V       Age in Days     Greater than     V       Transaction Class     Equals     V                                                                                    | 1                                   | Posted Date Billed Date Report Status Report Number          | Equals v m/d<br>Equals v m/d<br>Equals<br>Is blank                                  | Vyyyy Co<br>Vyyyy Co<br>Report Number<br>Operator                                                                                                    | de T Beorder                                           |
| Posted Currency     Equals     v       Age in Days     Greater than     v       Transaction Class     Equals     v                                                                                    | <b>1</b>                            | Posted Date<br>Billed Date<br>Report Status<br>Report Number | Equals v m/d<br>Equals v m/d<br>Equals<br>Is blank<br>2 Search Re                   | Myyyy     Image: Constraint of the sector of the sector of t | ds V Reorder                                           |
| Posted Currency     Equals        Age in Days     Greater than        Transaction Class     Equals        Actions     View     Format     Add to Report       Expense     Template     Corporate Card | Age in Days Posted Date Billed Date | Posted Date<br>Billed Date<br>Report Status<br>Report Number | Equals v m/d<br>Equals v m/d<br>Equals<br>Is blank<br>Search Re<br>Merchant<br>Name | Ayyyy Control Ayyyy Control Ayyyy Control Ayyyy Control Control Add Field Billed Amount                                                                                                    | e Transactions V<br>ds V Reorder<br>Business<br>Amount |

All p-card transactions *not added* to an expense report will populate. These p-card transactions may include ones that "disappeared" from the Travel & Expenses home page and are showing up on the Outstanding P-Card Transaction report or any other current charges.

| Mana                        | age Exp                                     | ense Repor                                                                                     | ts                                                 |                         |                                      |                                         |                                               |                                              |                                                   |                                          |                                                            |                                                             |                              | Done           |   |
|-----------------------------|---------------------------------------------|------------------------------------------------------------------------------------------------|----------------------------------------------------|-------------------------|--------------------------------------|-----------------------------------------|-----------------------------------------------|----------------------------------------------|---------------------------------------------------|------------------------------------------|------------------------------------------------------------|-------------------------------------------------------------|------------------------------|----------------|---|
| Search                      | Corporate                                   | Card Transactions                                                                              | ~                                                  |                         |                                      |                                         |                                               |                                              |                                                   |                                          |                                                            |                                                             |                              |                |   |
| ► Se                        | earch                                       |                                                                                                |                                                    |                         |                                      |                                         |                                               |                                              |                                                   |                                          | Basic Manage                                               | Watchlist Saved                                             | Search Overdue               | Transactions 🗸 | ] |
| Action:                     | is 🔻 View                                   | ▼ Format ▼                                                                                     | Add to Report                                      |                         |                                      |                                         |                                               |                                              |                                                   |                                          |                                                            |                                                             |                              |                |   |
| Expens                      | se Type                                     | Expense<br>Template                                                                            | Corporate Card<br>Number                           | Age in Days             | Posted Dat                           | e Billed Date                           | Transaction<br>Amount (USD)                   | Transaction<br>Class                         | Merchant<br>Name                                  | Billed Amount<br>(USD)                   | Business<br>Amount (USD)                                   | Personal<br>Amount (USD)                                    | Report Number                | Report Status  |   |
| P-C                         | Card                                        | Expenses                                                                                       | Card -                                             | 12                      | 1/20/2019                            | 1/20/2019                               | 57.58                                         | Business                                     | NATIONAL CAR                                      | 57.58                                    | 57.58                                                      | 0.00                                                        |                              |                |   |
| P-C                         | Card                                        | Expenses                                                                                       | Card -                                             | 12                      | 1/20/2019                            | 1/20/2019                               | 12.51                                         | Business                                     | EXXONMOBIL 4                                      | 12.51                                    | 12.51                                                      | 0.00                                                        |                              |                |   |
| Se Actions Expens P-C P-C < | earch<br>is View<br>se Type<br>Card<br>Card | <ul> <li>Format ▼</li> <li>Expense<br/>Template</li> <li>Expenses</li> <li>Expenses</li> </ul> | Add to Report  Corporate Card Number Card - Card - | Age in Days<br>12<br>12 | Posted Dat<br>1/20/2019<br>1/20/2019 | e Billed Date<br>1/20/2019<br>1/20/2019 | Transaction<br>Amount (USD)<br>57.58<br>12.51 | Transaction<br>Class<br>Business<br>Business | Merchant<br>Name<br>NATIONAL CAR<br>EXXXONMOBIL 4 | Billed Amount<br>(USD)<br>57.58<br>12.51 | Basic Manage<br>Business<br>Amount (USD)<br>57.58<br>12.51 | Watchlist Saved<br>Personal<br>Amount (USD)<br>0.00<br>0.00 | Search Overdue Report Number | Transactions   | v |

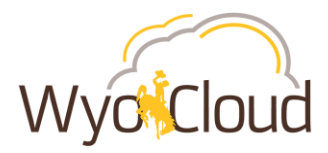

## **Step Four**

## Adding P-Card Transactions to a New Report to Edit & Submit

In order to edit the p-card tranaction charges, they must be added to a new report.

**Select the line(s)** you want to add to a new report by clicking on the line anywhere that is not hyperlinked.

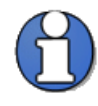

If you want to add more than one line, click on your first line then **hold CTRL** on your keyboard and click on your second line. Rows selected will display how many lines you have selected. In this example, we've selected 2 lines.

**Click Add to Report.** Note: <u>**DO NOT**</u> click the **down arrow** beside Add to Report and try to add to an existing report. The only way to add p-card transactions that do not show up on your Travel & Expenses home page is to add them to a new report.

| Manage Exp                         | Janage Expense Reports |                          |                                  |                                                                                                    |             |                             |                                                            |                  |                        |                          |                          |
|------------------------------------|------------------------|--------------------------|----------------------------------|----------------------------------------------------------------------------------------------------|-------------|-----------------------------|------------------------------------------------------------|------------------|------------------------|--------------------------|--------------------------|
| Search Corporate Card Transactions |                        |                          | Do<br>down<br>e<br>Tran<br>adder | Do <u>NOT</u> click on the<br>down arrow to add to an<br>existing report.<br>Transactions <u>must be</u><br>added to a <b>NEW</b> report. |             |                             | Basic Manage Watchlist Saved Search Overdue Transactions V |                  |                        |                          |                          |
| Expense Type                       | Expense<br>Template    | Corporate Card<br>Number | Age in Days                      | Posted Date                                                                                                    | Billed Date | Transaction<br>Amount (USD) | Transaction<br>Class                                       | Merchant<br>Name | Billed Amount<br>(USD) | Business<br>Amount (USD) | Personal<br>Amount (USD) |
| P-Card                             | Expenses               | Card -                   | 12                               | 1/20/2019                                                                                                    | 1/20/2019   | 57.58                       | Business                                                   | NATIONAL CAR     | 57.58                  | 57.58                    | 0.00                     |
| P-Card                             | Expenses               | Card -                   | 12                               | 1/20/2019                                                                                                    | 1/20/2019   | 12.51                       | Business                                                   | EXXONMOBIL 4     | 12.51                  | 12.51                    | 0.00                     |
| <                                  |                        |                          |                                  |                                                                                                    |             |                             |                                                            |                  |                        |                          | >                        |
| Rows Selected                      | 2                      |                          |                                  |                                                                                                    |             |                             |                                                            |                  |                        |                          |                          |

The new expense report will display. Enter all appropriate information, attach required documentation, review the account string and submit the expense report as normal.

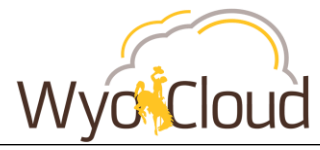

| Cr                                                                                                    | eate Expense Report                 |               |                                                                                                    | Save 🔻 Sub <u>m</u> i | t <b>Cancel</b>  |
|----------------------------------------------------------------------------------------------------|-------------------------------------|---------------|----------------------------------------------------------------------------------------------------|-----------------------|------------------|
| * Purpose                                                                                                    |                                     |               | Report Total                                                                                                    |                       |                  |
| Attachments None 🕂                                                                                                    |                                     |               | Payment Method Electronic  Employer Pays You 0.00 USD                                                           |                       |                  |
|                                                                                                    |                                     |               | Employer Pays Card Issuer 70.09 USD<br>70.09 USD<br>I have read and accept the corporate travel ar<br>policies. | nd expense            |                  |
| Expense Items                                                                                                    |                                     |               |                                                                                                    | Sort By N             | ewest date 🗸     |
| Actions  Actions  Act | Existing Apply Project V            | Apply Account | 1/18/2019<br>The Imaged receipt required                                                                        | 12.5                  | j1lusp ×<br>Card |
| P-Card - UT, United State<br>Missing required fields                                                                                                    | s                                   |               | 1/18/2019<br>Imaged receipt required                                                                            | 57.5                  | j8∪SD ×<br>Card  |
| Fxt                                                                                                    | pense Report: EXP004                | 5439380       |                                                                                                    | Save 🔻 Su             | ubmit Cancel     |
| * Purpose                                                                                                    | P-Card Transactions for 01/16/19-01 | /31/19        | Report Total                                                                                                    |                       |                  |
| Missing Images Reason<br>Attachments                                                                                                    | None 🕂                              |               | Payment Method Electronic V<br>Employer Pays You 0.00 USD                                                       |                       |                  |
| Status                                                                                                    | Saved                               |               | Employer Pays Card Issuer 70.09 USD                                                                             |                       |                  |

|                                                           | Employer Pays card issuer 70.03 030                               |                |        |
|-----------------------------------------------------------|-------------------------------------------------------------------|----------------|--------|
| -                                                         | 70.09usd                                                          |                |        |
|                                                           | I have read and accept the corporate travel and expense policies. |                |        |
| Expense Items                                             | Sort                                                              | By Newest date | $\sim$ |
| Actions 🗸 🕂 Add Existing Apply Project 🔻 Apply Account 🔻  |                                                                   |                |        |
| P-Card - UT, United States                                | 1/18/2019                                                         | 12.51 USD      | ×      |
| Fuel for rental car in Salt Lake City, UT while attending | Ø                                                                 | Card           |        |
| P-Card - UT, United States                                | 1/18/2019                                                         | 57.58 USD      | ×      |
| Rental car in Salt Lake City, UT for CASE conference 01/1 | Ø                                                                 | Card           |        |

Once the expense report is submitted, it will route through the normal approval workflow.